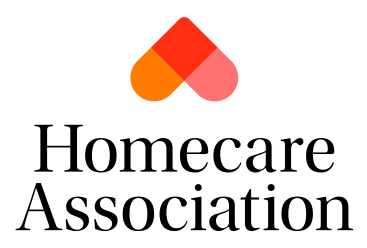

## **Downloading the Homecare Association Logo**

- 1. Log into your personal account.
- 2. Navigate to 'My Account'

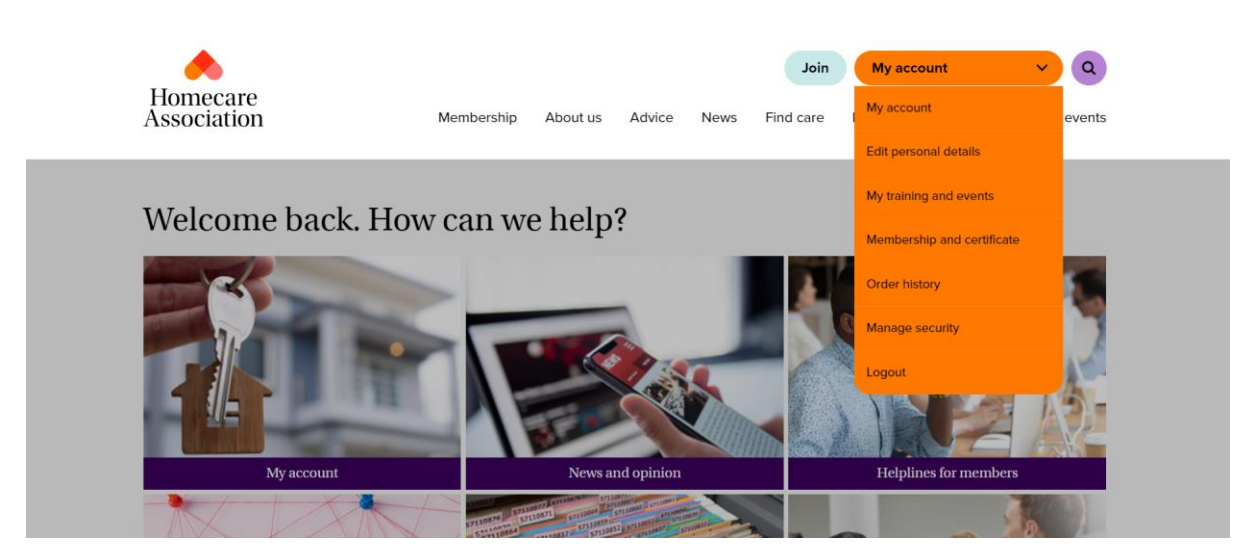

3. From your options, select 'Download the Homecare Association logo'

| Homecare<br>Association                   | Membership | About us | Advice | News | Join<br>Find care | My account<br>Disclosure Service                                   | Y Q                  |  |
|-------------------------------------------|------------|----------|--------|------|-------------------|--------------------------------------------------------------------|----------------------|--|
| Email address:<br>hcaliampavesi@gmail.com |            |          |        |      | Upo               | late care provider dire                                            | ectory listing<br>te |  |
| Manage details →                          |            |          |        |      | Hor<br>My<br>Ord  | mecare membership renewal<br>/ training and events<br>rder history |                      |  |
|                                           |            |          |        |      | Dov<br>loge       | vnload the Homecare                                                | Association          |  |
|                                           |            |          |        |      | Ma                | lage security                                                      |                      |  |

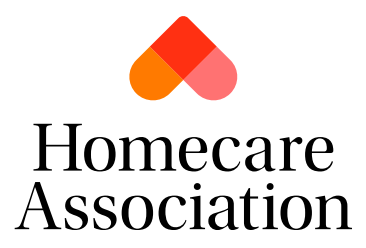

- 4. You must read the section on 'Permission to reproduce the logo' and the 'Code of Practice', both of which are provided. You will also be provided with the guidelines for use of our logo, this will be how best to use our logo and also the requirements.
- 5. Click on the option that is relevant for you, this is between the logo for screen use or for print media.

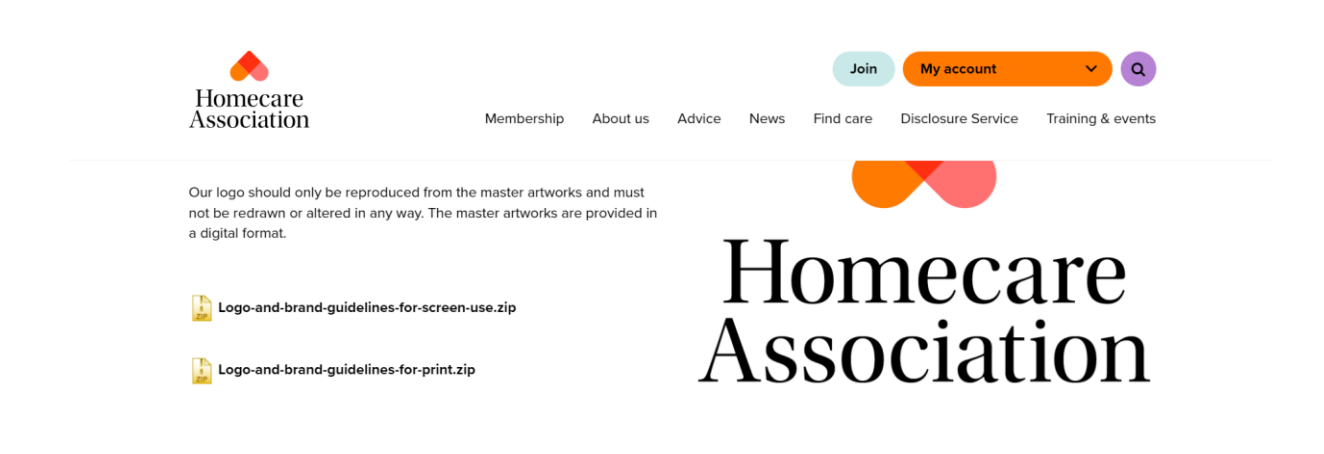

Logo colour versions

6. Once downloaded, unzip the files and use the logo on any marketing collateral you wish.